# **Nejčastěji** kladené dotazy...

## Odpovědi odborníků na dotazy čtenářů PC WORLDu / čtenářské ohlasy

ZDENĚK POKORNÝ, MIROSLAV MEZNÍK

Potreboval by som poradiť ohladne Power Pointu 2003. K vytvoreniu prezentácie používam aj videá. Videá sú prehrávané priamo v Power Pointe. Môj problém je: keď napálim prezentáciu na CD/DVD, prezentácia je spolu s videami v jednej zložke a videá sa s CD neprehrávajú, pretože odkaz v prezentáci zostal nezmenený, neprispôsobil sa na odkaz do CD. Dá sa tento problém vyriešiť niakym programom, alebo dá sa video vložiť do jedného súboru \*.ppt, ako sa to robí s obrázkami?

Váš problém patrně vyplývá z toho, že jste nepoužil nástroi, který je pro ukládání prezentace na CD přímo do Power Pointu integrován. Tento

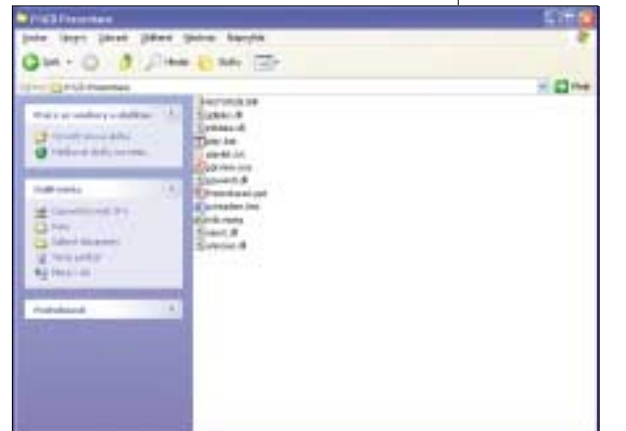

nástroj aktivujete z menu Soubor – Balení pro disk CD-ROM. V možnostech pak můžete nastavit i to, že se nepoužívají jen linky, ale kopírují se i soubory vložené do prezentace. Velice příjemná je možnost integrace PP Vieweru, který umožní prezentaci spustit i na počítači, kde není Power Point nainstalován. Program pak může vše uložit do zvoleného adresáře či přímo vypálit na CD.

Velmi často, když hraji nějakou hru nebo telefonuji přes internet, se objeví modrá obrazovka, kde je napsáno: Byly zjištěny potíže a svstém Windows byl ukončen. Konkrétní chyba ie: DRIVER IRQL NOT LESS OR EQUAL. Mám zkontrolovat hardware a software nebo kontaktovat jejich výrobce? Na konci obrazovky se objeví přibližně toto: výpis fyzické paměti RAM na disk a ubíhají čísla od 1 do 100. Když dosáhne 100, počítač se restartuje. Všechen text je bílý na modrém podkladu. Mám tušení, že je něco se zvukovou kartou, protože pokud ji nepoužívám, tak se mi toto nestane.

Vaši teorii o zvukové kartě lze nejlépe ověřit tak, že odinstalujete ovladače a obslužný software a samotnou zvukovou kartu z počítače vyjmete. Při dalším spuštění hry se může vaše domněnka potvrdit. Bude-li se počítač chovat korektně, jedná se buď o nějakou hardwarovou chybu, či o nesprávné ovladače pro daný typ karty a používaný operační systém. Nelze také vyloučit možnost, že chyba je v jiné součásti počítače. Většinou se v podobných případech jedná o grafickou kartu nebo operační paměť. Máte několik možností, jak se ke špatnému dílu dobrat. Exis-

> tují spousty testovacích a detekčních programů a v neposlední řadě i stále nepřekonaný systém pokusů a omylů.

Konfigurace mého počítače je zhruba následující: Pentium IV 2,8 GB, 512 MB RAM, HDD Seagate 80 GB, VGA ATI 128 MB DDR. Chtěl bych se zeptat, jestli bych mohl zrušit používání virtuální paměti a jestli to nějak ovlivní výkon počítače?

Při práci s běžnými kancelářskými aplikacemi lze používání stránkovacího souboru za-

kázat. Může se tím znatelně zvýšit výkon celého počítače. Ale pozor! V případě, že pracujete i s náročnějšími aplikacemi (hry nevyjímaje), doporučuji ponechat virtuální paměť aktivní. Myslím, že opravdu rozumná hranice pro práci bez použití stránkovacího souboru je 1 GB.

#### Jak mohu nastavit, abych nemusel mít u zástupců na ploše popis, ale pouze ikonku?

Obávám se, že tato možnost není vůbec reálná. Vždy je třeba jako název zástupce zadat alespoň jeden znak. Zkoušel jsem i nějaké zásahy přímo do registru, ale vámi požadovaný efekt se mi nastavit nenodařilo

Obracím se na vás se žádostí o radu. Ve Windows 2000 a vyšších se průběžně stává, že nejsou dostupné síťové disky, i přes

jejich úspěšné počáteční namapování login scriptem po spuštění stanice. Po kliknutí na Tento počítač isou červeně zakřížkované, ale po ručním rozbalení jsou opět dostupné a zakřížkovaní dočasně zmizí (toto ale nefunguje např. v Total Commanderu). Problém se objeví, pokud stanice běží trvale a automaticky se na ní spouští naplánované úlohy (dávky), které přistupují k síťovým složkám, což při jejich nedostupnosti působí potíže.

Protože nepíšete, o jakou síť se jedná, k jakým serverům se připojujete, napadá mě jedno řešení, které tento problém obchází a spolehlivě funguje v heterogenních sítích, kde se nacházeií serverv typu Novell NetWare. Samba nebo i sdílené disky ve Windows. Do každé dávky je potřeba přidat jednoduchý příkaz, který zabezpečí správné a okamžité mapování síťových disků. Jedná se o příkaz net use a jeho syntaxe je NET USE X: \\SERVER\SLOŽKA. Z důvodu ošetření chyby, která by vznikla při mapování disku na již existující písmeno, je vhodné spustit nejdříve tento příkaz s parametrem /DELETE.

NET USE F: /DELETE NET USE F: \\SERVER\SLOŽKA

Neustále pracuji s velkým počtem souborů a velice jsem si oblíbila používání odkazu Start - Dokumenty, Uvítala bych, kdyby se dalo nějak nastavit, aby se zde zobrazovalo více souborů. Ideální počet by byl 30. Používám Windows a Office XP.

# Jak zasílat dotazy do rubriky FAQ

Při tvorbě rubriky FAQ se často setkáváme s tím, že dotazv čtenářů neobsahují dostatečné informace o konfiguraci počítače, které jsou pro správné rozpoznání problému zásadní. Chápeme, že vypisování všech systémových informací je složité a zdlouhavé, proto na našem CD pravidelně uveřejňujeme program, jehož pomocí lze snadno a rvchle zijstit všechny potřebné údaie a navíc ie uložit do iediného textového souboru. Program SiSoft Sandra, stejně jako přehledný obrázkový návod, jak s ním pracovat a odesílat hlášení k nám do redakce, najdete na našem CD v adresáři Topware. Dotazy můžete zasílat elektronicky na e-mailové adresy faq@idg.cz nebo pcworld@idg.cz.

# Ohlasy čtenářů

Reaguji na FAQ v č. 6/2005 ohledně připojení dataprojektoru k PC. Zabývám se instalacemi DP a ozvučení do odborných učeben a pro připojení DP zároveň s monitorem používám aktivní videorozbočovač k rozdvojení a zesílení signálu. Mám vyzkoušeno přes 20m VGA vedení k DP bez jakýchkoli problémů. Vhodné typy – VS-102 (250 MHz), VS-132 (350 MHz) - dodává např. www. krup.cz. Je to elegantní řešení cenově srovnatelné s druhou GK a nezatěžuje PC dalším hard-O. ČMOLÍK warem a drivery.

Tento počet je možné upravit v registru. Nejprve spusťte editor registru: Start - Spustit, napište regedit a stiskněte Enter. Zde vyhledejte klíč HKEY CURRENT USER\Software\Microsoft\ Windows\CurrentVersion\Policies\Explorer, v něm vytvořte položku MaxRecentDocs a jako hodnotu zadejte počet souborů, které chcete zobrazit.

## Mám Windows XP a zapomněl jsem přihlašovací heslo administrátora. Dá se toto heslo něiak ziistit?

Nejlepší by bylo si na heslo vzpomenout, protože vám příliš jiných možností nezbývá. Existuje několik nástrojů, které umožní z jiného OS ve Windows vytvořit jiný administrátorský účet, ale to by byl dotaz spíše pro nějakého hackera.

Je pravda, že viry ničí jenom data na pevném disku a nic jiného neohrozí? Je lepší zálohovat na DVD-RW nebo CD-RW, popřípadě + nebo -? Jaký je v tom rozdíl? Můžete mi poradit nějaký freewarový program na kopírování chráněných CD a DVD?

"Jenom data" pro mnohé uživatele znamená tu neivětší tragédii. V případě, že používáte počítač k práci a ne jenom k zábavě, zjistíte, že cena počítače je asi 20 tisíc korun, ale cena dat na pevném disku se nezřídka pohybuje ve stotisícových i vyšších částkách. Osobně neznám virus, který by fyzicky dokázal poškodit počítač. Ale podrobnosti o této problematice se dají spolehlivě najít na stránkách jednotlivých antivirových firem nebo na stránkách www.viry.cz. Zálohování dat na RW nebo R média je otázkou strategie. Pokud potřebujete zálohovat vždy pouze poslední aktuální data, je praktičtější používat přepisovatelná média. Jednou za čas je ale dobré udělat i zálohu na klasické médium. Přepsaná data z RW média už nikdo nepřečte. Rozdíl v typu + a - je ve fyzickém provedení disků. Jednotlivé formáty se liší i způsobem záznamu. Podrobněiší informace najdete např. v PC WORLDu č. 2/05 v článku DVD pod mikroskopem. Kopírování chráněných CD a DVD představuje poněkud rozsáhlé téma, na které zde nemáme prostor. Možná pomůže odkaz na stránky www.stahuj.cz/multimedia/vypalovani\_cd/.

Můi dotaz se týká sdílení složek v lokální síti pod Windows XP. U starších Windows (jako 95 a 98) šlo sdílet složky na heslo a podle toho povolit či nepovolit přístup někomu cizímu (kamarád má malý disk a moje sdílená složka slouží jako jeho síťový disk). Problém je, že musím měnit nastavení na jenom pro čtení, nebo povolit uživatelům měnit obsah sdílené složky (aby nikdo cizí nemohl s daty manipulovat). Dokud jsem měl doma Windows 98, šlo to hladce, povolil jsem mu plný přístup na heslo, které znal jen on. Teď se mi s Windows XP nedaří tuto vlastnost najít. Poradíte mi, jak je možné nastavit sdílení složky na heslo, případně jak vytvořit seznam uživatelů, kteří mají k této složce přístup a mohou soubory měnit, nebo do ní mohou pouze nahlížet. Nepoužíváme server a máme lokální síť 10/100 Mb + Wi-Fi, která zároveň slouží jako připojení na internet. Oba používáme Windows XP SP2.

V tomto případě máte několik možností, jak nastavit přístupová práva pro určité adresáře či soubory. Asi nejlepší je využít Windows Security, kde můžete přesně definovat práva pro každého uživatele až na úroveň iednotlivých souborů. Další možnost je nastavení práv pro sdílenou složku.

Tou nejpoužívanější možností je nastavení práv pro konkrétní složky tak, že pravým tlačítkem myši kliknete na adresář nebo soubor, u něhož chcete nastavit oprávnění. Z menu vyberete položku Vlastnosti a pak záložku Za*bezpečení*. Tady můžete jednotlivým uživatelům nastavit oprávnění přesně podle vašich požadavků. Jestliže máte takto nastavená práva, můžete při sdílení adresáře v síti nastavit úplné řízení pro

| Band I have Thereare Parameter<br>Band I have the other of the other<br>Charlest and the other of the other<br>Charlest and the other other<br>Charlest and the other other<br>Statement and the other other<br>Statement and the other other<br>Statement and the other other<br>Statement and the other other<br>Statement and the other other<br>Statement and the other other<br>Statement and the other other<br>Statement and the other other<br>Statement and the other other<br>Statement and the other other<br>Statement and the other other other<br>Statement and the other other other<br>Statement and Statement and                                                                                                    | 100/21. (100/00/1)                                                                                                    |
|----------------------------------------------------------------------------------------------------|----------------------------------------------------------------------------------------------------|
| State Harry Handra Jordan<br>Character (270 Handraces)<br>Character (270 Handraces)<br>Character (270 Handra                                                                                                    | Bood Islan Diseaser Hart-and                                                                                                    |
| Caleboorer 1270 (1988)                                                                                                    | Same many interior shares                                                                                                    |
| Character several<br>Control of the Control of Control of                                                                                                    | Character III College                                                                                                    |
| Characteristics in the second second                                                                                                    | THOUGH BUTCH                                                                                                    |
| E Conservation of the second second s                                                                                                    | Charlen and the second second                                                                                                    |
| Direction of the second second                                                                                                    | C Contraction of the local division of the local division of the l |
| Canada parallela de la construir de la construir de la constru                                                                                                    |                                                                                                    |
| Tableville all alleville<br>Repair Table<br>Repair Table<br>Del repaire<br>Del repaire<br>Del | Liber.                                                                                                    |
| Even Spain 20   Box equation 20   Determinities 20   Determinities 20   Determinities 20   Determinities 20   Determinities 20   Determinities 20   Determinities 20   Determinities 20   Determinities 20   Determinities 20   Determinities 20   Determinities 20                                                                                                    | Spanner anotherity Prod                                                                                                    |
| Non Provide Control of Control of                                                                                                    | Restrant di                                                                                                    |
| Disconstructure<br>Disconstructure<br>Disconstructure<br>Disconstructure<br>Salandar and the forest address prove<br>generative applicable logitude autometer<br>(b) Interest<br>(b) Interest<br>(b) Interest<br>(b) Interest<br>(b) Interest<br>(b) Interest<br>(b) Interest<br>(b) Interest<br>(c) Interest<br>(c) Int                               | ****                                                                                                    |
| De Banne Banne Ban                                                                                                    | Detailed the state                                                                                                    |
|                                                                                                    | De Bi                                                                                                    |
| Genute seta ite tyted allen asset<br>genite getekt legiset esteret                                                                                                    | Dational E                                                                                                    |
| (A Distance of the second second seco                                                                                                    | Clements such at the factored million rations                                                                                                    |
| _0_0                                                                                                    | awaits and we have a set                                                                                                    |
| (A) (A = A                                                                                                    |                                                                                                    |
|                                                                                                    | 04 United                                                                                                    |
|                                                                                                    |                                                                                                    |

uživatele Everyone, kdy bude nastavení oprávnění systému Windows upřednostněno a bude řídit přístupy jednotlivých uživatelů.

Koupil jsem si větší a modernější IDE pevný disk (cca 100 GB). Disk by měl nahradit můj současný bootovací disk (disk C). Kvůli většímu množství programů na disku a množství jejich modifikací bych uvítal

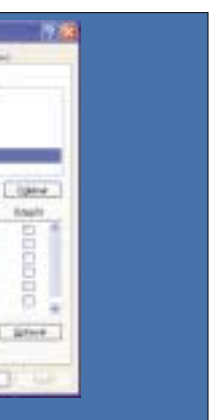

#### možnost překopírovat současný bootovací disk na nový disk. Pracuii s Windows XP.

Pro tento účel používám software Norton Ghost. Ten jednoduše umožní vytvořit přesnou kopii disku buď do souboru, či přímo na jiný disk. Vytvoření image disku je současně i velice dobrá možnost zálohování. Více informací o tomto produktu naleznete v letošním únorovém PC WORLDu.

### Jak povolit v Outlooku 2003 zobrazování a spouštění příloh, které automaticky blokuje?

Pro odblokování příloh v MS Outlooku 2002/3 je nejjednodušší použít český freewarový program Outblok. Nic se nemusí instalovat, stačí ho pouze spustit. Link: www.slunecnice.cz/product/Outblok

| · H-OVI                                                                                                    |                                                                                                    |   |  |
|----------------------------------------------------------------------------------------------------|----------------------------------------------------------------------------------------------------|---|--|
| Table of the local division of the local division of the local div | Outkinderviel příkeh                                                                                                    |   |  |
| of the second second                                                                                                    | homas calificaceagist of link de planes                                                                                                    |   |  |
| Inford Lights<br>1996<br>Scotlad<br>Weblies 19                                                                                                    | Discrete Pair   Bit and a strate part atmost Bit and a strate part atmost   Bit and the strate part atmost Bit and the strate part atmost   Bit and the strate part atmost Bit and the strate part atmost   Bit and the strate part atmost atmost Bit atmost the strate part atmost atmost |   |  |
| 2ml                                                                                                    |                                                                                                    | 4 |  |

Používam Windows 98 SE. Už niekoľko rokov v pôvodnej inštalácii. Dnes je už v stave, že úplná reinštalácia je viac ako nutná. Problém – potrebujem zálohovať Kontakty v Outlooku (nie v Express). Pod položkou "Kontakty" mám vytvorených niekoľko ďalších podpoložiek. Prosím o radu:

1. Ako zabezpečiť zálohu (prenesenie) kontaktov do novej inštalácie a aj do ďalších počítačov?

2. Ako správne postupovať pri preinštalácii W98 SE?

Používam základný kancelársky SW, z toho vyplývajú aj nároky na OS a konfiguráciu PC. Predpokladám následne nutnosť opätovnej inštalácie aplikácií.

Nejpohodlnější a nejbezpečnější způsob zálohy libovolných součástí MS Outlooku je export do souboru a následný import po provedení nové instalace. Postup je poměrně jednoduchý: Soubor - Import a export - Exportovat do souboru - Soubor osobních složek PST, následuje výběr složek, které budete exportovat a dalším krokem nastavíte umístění exportovaného souboru. Po nové instalaci stejným způsobem zase PST soubor do Outlooku nainportujete. Podrobný návod naleznete na stránce podporv společnosti Microsoft: http://support.microsoft.com/default.aspx?scid= kh:en-us:287070

Co se týče instalace Windows 98, doporučuji nejprve vytvořit bootovací disketu s ovladači pro CD-ROM. Následně je pak třeba zrušit aktivní partition (třeba pomocí fdisku), vytvořit na disku nový oddíl a naformátovat ho na systém souborů FAT32. Tím předejdete některým možným chybám během instalace. Pak už jen stačí nabootovat z vytvořené diskety a spustit instalační program z CD-ROMu. Veškeré programy, které jste pod Windows používal, je třeba znovu řádně nainstalovat. Není možné pouze jejich kopírování, protože instalační program kromě kopírování souborů také zapisuje různé informace do registrů i do různých systémových a inicializačních souborů.

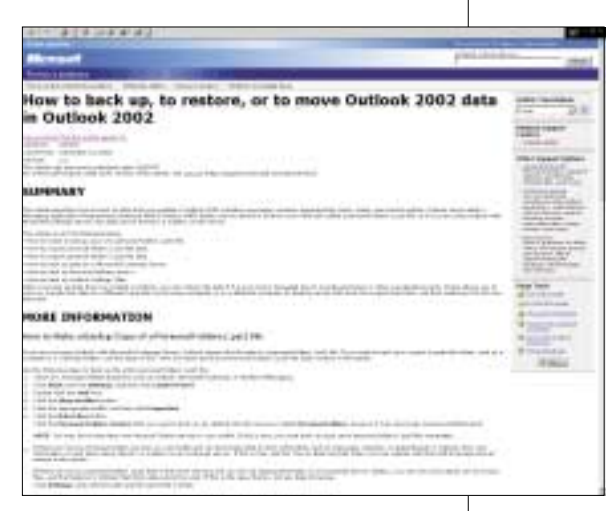

## MSI K8 Neo FSR, 512 MB RAM). Prvý mesiac fungoval, ale potom sa začal sám od seba reštartovať. BSoD uvádza subor,

Mám nový počítač: AMD Athlon 64 2800+,

v ktorom sa vyskytla chyba: wdmaud.sys a win32k.sys. Neviem to naisto, ale mam pocit, ze sa jedna o chybu pamate RAM. Na internete písali, že je to sposobené RAM, na stranku Microsoftu bolo tiež napísané, že tieto chyby sú sposobené nekompatibilitou alebo vadnou RAM. Ak to je pravda, mam si kupit novu RAM alebo existuie ai neiake ine riesenie? Mám ešte jeden problém, ktorý sa podľa mojho názoru tiez týka pamate RAM. Odkedy sa mi začal počítac reštartovať, mám problémy s inštalovaním software z CD. Konkrétne sa jedná o hry. V pripade hier Star Wars: Knights of the Old Republic a Star Wars: Knights of the Old Republic II.: Sith Lords mi vypisuje mnoho chýb už pri inštalácii. V prípade iných hier inštalácia prebehne v poriadku, ale hry padajú.

Na daný problém jste si odpověděl docela dobře sám a mně nezbývá, než potvrdit vaši diagnózu. Jenom pro doplnění, uvedený problém se může také vyskytovat na PC se slabším nebo vadným zdrojem. Zaměřil bych se ale na test paměti a zkusil bych např. MemTest ze stránky *hcidesign.com*, nebo zkuste použít test paměti, který je ve většině tzv. live distribucí Linuxu, například Knoppix, ten si můžete stáhnout ze stránek *www.knoppix.org.* Stačí vložit CD do mechaniky, restartovat počítač a nabootovat z CD. Po startu si vyberete *memtest* a ten vám teorii o vadné RAM potvrdí nebo vyvrátí. V případě, že testy ukáží chybu, nezbývá než se s důvěrou obrátit na dodavatele hardwaru. Pokud testy vadnou RAM nepotvrdí, zkuste se na něj obrátit stejně. Může se jednat o nekompatibilitu RAM s některou z komponent vašeho PC. Dokazuje se to těžko, ale solidní firma vám paměť vymění za jinou.

Mám Windows XP Pro SP2. Když připojím tiskárnu, která je na USB 1.0, tak ji Windows identifikují a připojí. Když ji vypnu, Windows ohlásí, že zařízení bylo vypnuto.

Ale když ji opětovně zapnu, tak ji již neidentifikují a tiskárna prostě nekomunikuje. Tenhle problém mám i se skenerem, který funguje podobně. Už si nevím rady! Problém bude pravděpodob-

ně v postupu při vypínání USB zařízení. Standardně se USB periferie vypínají tak, že ji nejprve "bezpečně odeberete" přes ikonu ve spodní liště Windows. Následně pak můžete zařízení odpojit a vypnout. Při opětovném zasunutí konektoru se zařízení znovu spustí a Windows aktivují potřebný driver. Nekorektní postup, který jste zvolil

vy, může vést k podobným chybám, jaké jste ve svém dotazu popsal. Problém by mohl být i v ovladači USB. Přesvědčte se, jestli máte nainstalovány pro Windows XP správné drivery.

Pokaždé když jsem chtěl uložit nějaký obrázek z webu, měl jsem možnost ho uložit ve formátu JPG. Nevím však, co se na počítači stalo – zhruba od včerejška mám možnost ukládat jen v BMP. Dokázali byste mi prosím poradit, jak mohu tento problém vyřešit?

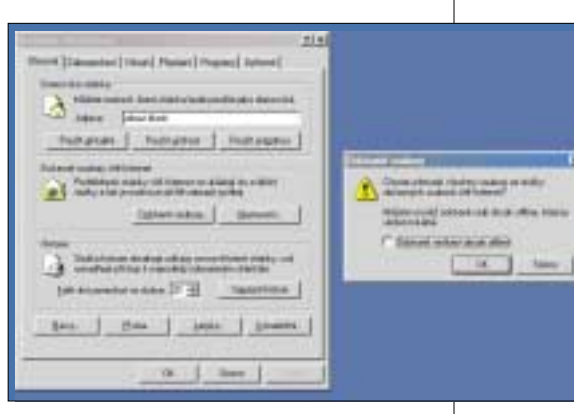

Stačí vyčistit vyrovnávací paměť prohlížeče, a vše bude jako dřív: *Nástroje – Možnosti sítě internet – Dočasné soubory sítě internet – Odstranit soubory*.

Dobrý den, mám počítač AMD Athlon XP 1700+, desku ECS M848A, RAM 2 × 256 MB,

grafickou kartu G-Force MX 440SE, Pokud procesor běží na původní frekvenci 1 460 MHz, počítač se při některých činnostech (jako např. vyčištění disku) restartuje a při spuštění třeba Half Life 2 aplikaci vypne. Když mám procesor podtaktovaný v BIOSu na minimální frekvenci 1 100 MHz, nic z toho nedělá. Nejdříve jsem podezíral chlazení, ale BIOS mi hlásí teplotu při vyšší frekvenci (1 100 MHz) 35 °C, při vyšších frekvencích (1 460 MHz) 42 °C. Mohli byste mi poradit, jestli s tím jde něco dělat, abych mohl používat procesor na původní frekvenci? Mám ještě druhý problém. Tato deska má integrovanou síťovou kartu, ale když se chci připojit do sítě, síť nefunguje, ale s jinou síťovou kartou vše funguje bez problému. Lze tuto vadu odstranit?

Popisovaný problém může být způsoben vadným napájecím zdrojem. V prvé řadě bych zkusil vyměnit zdroj za silnější. V případě, že to nepomůže, je potřeba prověřit další komponenty. Nejčastěji bývá závada v nekvalitních elektrolytických kondenzátorech základní desky. Závada je většinou postřehnutelná pouhým okem, jde o válečky někde poblíž napájecího konektoru. Horní plocha válce musí být plochá, každé (i sebemenší) nafouknutí signalizuje problém.

Udělal jsem zálohu svých MP3 souborů na DVD, ale omylem jsem nenastavil při vypalování disk jako hudební. Skladby se jakýmsi záhadným způsobem uzamkly a teď nejdou přehrát. Při prohlížení se soubory jeví jako opravdové, v atributech není nic zaškrtnuto a mají i normální velikost (například 3,31 MB), ale když je chci prostě přehrát, tak to nejde. Zkoušel jsem kopírovat DVD do PC a přehrát několika přehrávači, ale ani to nepomohlo.

V případě, že jste vypálil MP3 soubory jako datové DVD, tak nevidím problém. Soubory se mělv uložit na DVD v tom stavu

> a tvaru, v jakém byly na pevném disku. To znamená v komprimovaném formátu MP3 – každý přehrávač, který umí přehrávat MP3 soubory, by je měl umět přehrát (třeba Windows Media Player, Winamp apod.). V případě, že skutečně nejdou přehrát, zkusil bych utilitu MP3 Doctor nebo nějakou podobnou a zkontroloval MP3 soubory. V případě, že i pro tento program budou soubory nečitelné, došlo pravděpodobně k poško-

zení souborů při vypalování a pokud je nemáte na pevném disku, jsou ztraceny.

Jak nastavit Průzkumníka, abych měl už rovnou rozbalenou nabídku Místní disk C:, a ne abych nejdříve musel kliknout na Tento počítač a potom na Místní disk C:? Řešení je jednoduché. Otevřete nabídku *Start* – *Programy* – *Příslušenství* a na ikonku Průzkumníka klikněte pravým tlačítkem myši. Zvolte Vlastnosti a upravte položku Cíl: *%SystemRoot%\explorer.exe* na *%SystemRoot%\explorer.exe /n, /e, c:\* A je to.

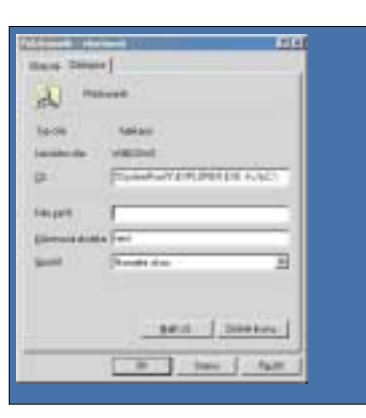

Mám síť tří velmi rychlých PC (Pentium) IV – 3 GHz), ani ne půl roku starých. Všechny mají na MB integrované síťové 10/100Mb karty a jsou mezi sebou propojené LAN kabelem pres 10/100Mb switch Ovislink. Na iednom z PC (1) isou uloženv všechnv dokumenty, sdílené, aby ostatní dvě PC (2 a 3) s nimi mohly také pracovat. Dokud jsme měli staré PC se systémy Win 98SE, vše fungovalo rychle, ale co jsme koupili nová PC s Win XP Home, otevírání dokumentů na síťových PC 2 a 3 se velice zpomalilo. Než se otevře nějaká složka či podsložka z dokumentů, které jsou na PC 1 na ostatních PC 2 a 3, trvá to i 15, 20 sekund. Prodleva je stejná, i když se na PC 1, kde jsou uložené ony dokumenty, vůbec nepracuje. Zajímavé je, že když zkusím přistoupit z PC 2 a 3 ke sdíleným dokumentům na PC 1 přes Místa v síti, ide všechno podstatně rvchleji. A vůbec neihorší ie otevírat dokumenty z PC 1 na PC 2 a 3 přímo přes Word či Excel. To trvá celou věčnost. Chci se zeptat, co by mohlo pomoci. Myslíte si, že by pomohla rychlejší "gigová" síť, nebo XP Professional?

Předpokládám, že síť pracuje na základě protokolu TCP/IP. Doporučuji vše zkontrolovat – nastavení adres, přístupových práv jednotlivých uživatelů apod. Jestliže bude všechno v pořádku, zkuste se podívat i na hardware. Problém může být jak v samotném switchi, tak v některém z kabelů. Jestli máte možnost vyzkoušet jiné, tak to určitě udělejte. Co se týče "XPéček", verze Professional podporuje síťové prostředí lépe, ale na vaší jednoduchou síť by měla Home verze určitě stačit.

Mám počítač AMD Duron 1 600 Mhz, NVIDIA GeForce 2 MX400, 256 MB RAM. Nainštaloval som najnovšie ovladače od NVIDIE. Po inštalácii mi vybehlo okno, že drivery sprístupnili v BIOSe až 2 GB AGP Aperture Size. Pre správny chod driverov

#### mám nastaviť túto hodnotu práve na 2 GB. Tak som spravil. No po reštarte sa mi počítač už nezapol.

AGP Aperture size udává, kolik si karta v případě nedostatku své vlastní paměti může zabrat z paměti RAM. Pokud tam takovou paměť nemáte, nemůžete ji použít. Pokud máte 256 MB RAM nebo méně, je nejlepší mít AGP aperture size na polovině velikosti grafické paměti. Např. když na grafické kartě máte 64 MB paměti, nastavte tuto hodnotu na 32. Pokud máte více než 256 MB RAM, je doporučeno nastavit AGP aperture size na stejnou hodnotu jako je velikost RAM grafické karty. Problém se zapnutím počítače vyřeší pravděpodobně reset CMOSu. Nejlépe je postupovat podle manuálu k základní desce. Reset se provede pomocí jumperu na základní desce nebo vytažením baterie, která CMOS napájí. Přijdete pak ale o všechna ostatní nastavení BIOSu (i o ta nesprávná) a počítač by měl fungovat normálně

Mám dotaz ohledně disku HDD Western Digital WD1600JB. Je zapojen jako sekundární (není na něm OS) a je rozdělen do 2 oddílů (120 a 40 GB). Problém je v tom, že 120GB oddíl "klekl", při spouštění Windows XP scandisk ohlásí porušenou hlavní tabulku souboru (MFT). Z vašeho časopisu jsem se dozvěděl, že disk je poškozen fyzicky. Takže se chci zeptat, zda mám nárok na uplatnění reklamace, popř. výměnu HDD? Koupil jsem ho asi před dvěma měsíci, takže je stále v záruce.

Myslím, že v tomto případě můžete záruku uplatnit a disk by vám měl být vyměněn. Důležité je, abyste měl s sebou nákupní doklad. Reklamace by pak měla být vyřízena v měsíční zákonné lhůtě.

Mám problém s propoiením dvou počítačů pomocí kabelu přes integrovaný ethernet na základních deskách. Po propojení počítačů kabelem a následném nastavení sítě: protokol TCP/IP a povolení sdílení souborů a tiskáren, pojmenování počítače (každý počítač jiné jméno, ale stejnou pracovní skupinu) se stále navzájem nevidí. Po otevření složky Okolní počítače se zobrazuje název mého počítače, nikoliv toho druhého. Na druhém počítači je to stejné. Později jsem si všiml, že u zástrček RJ-45 jsou dvě kontrolky. Jedna svítí žlutě, druhá zeleně. Na druhém počítači svítí obě, ale na mém jenom žlutá. Je problém v tomhle? Je špatný kabel, nebo je něco se základní deskou? V BIOSu je síťový adaptér povolený.

Jestliže máte síťové karty správně nainstalovány a síť je dobře nakonfigurována, tak bude problém patrně v samotném kabelu. Jestliže k propojení nepoužíváte žádný hub, je třeba použít křížený kabel. Nevýhodou tohoto propojení je rychlost, ta činí pouhých 10 Mbps.

5 0457; 5 0458/0K 🗅

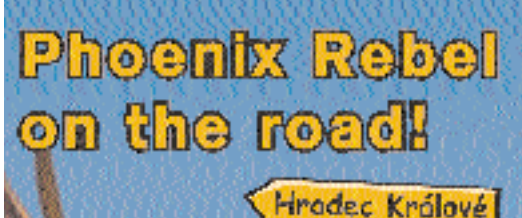

Liberec

Plzeň

------

Brno

Preha

Ostrava

Cyklus semināřů věnovaný BEZPEČNOSTI INFORMAČNÍCH TECHNOLOGIÍ.

ROADSHOW

13.-23. září 2005

- Zajímají vás aktuální bezpečnostní rizika?
- Víte, jak jednoduše a rychle zabezpečit vaši lokální síť?

AEC

- Znáte všechny prvky potřebně pro komplexní bezpečnost počítače?
- Zajimä väs, jak tunguje technologie Norman SandBox?
- Iste si vēdomi toho, že bezpečnost neni jen zāležitosti softwaru?
- Víte, co všechno by měl umět moderní podnikový firewall?

VSTUP ZDARMA! po registraci na http://roadshow.aec.cz

Partner alcox

Mediální partneň:

Podrobnosti najdete na www.aec.cz

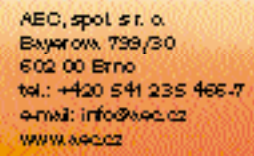

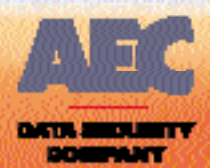